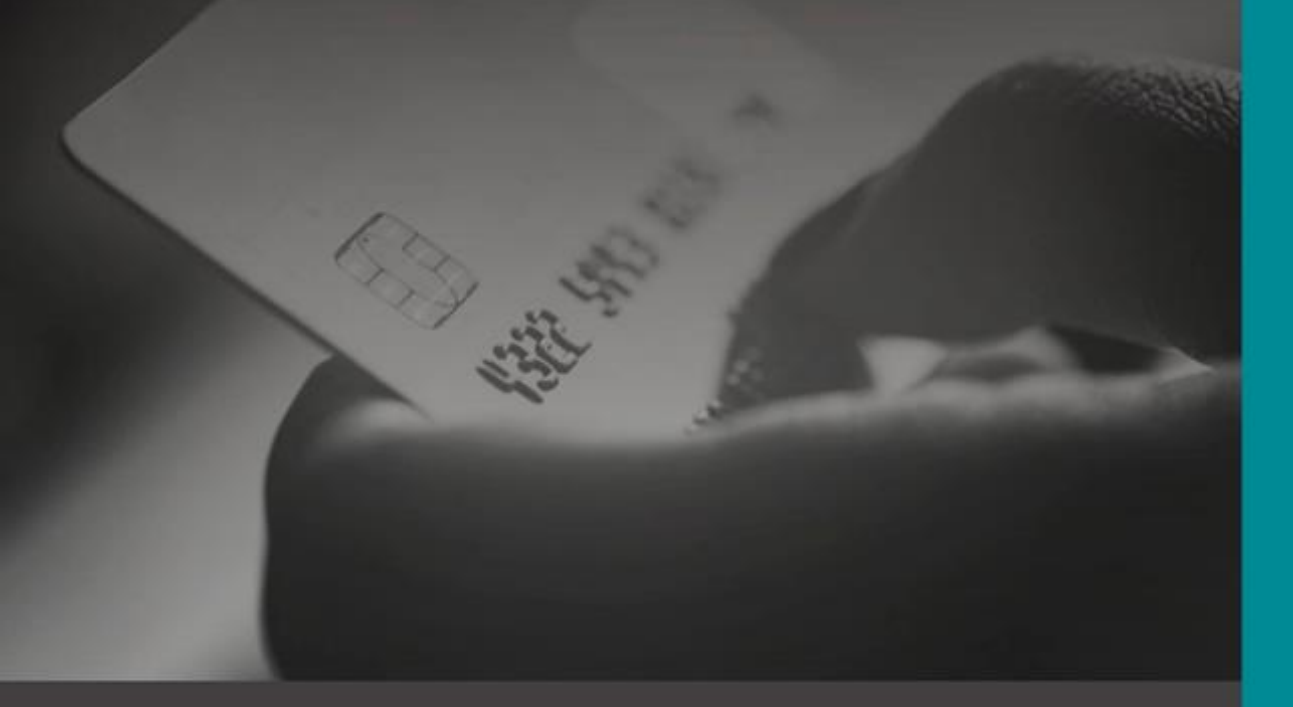

# MEXPAGO

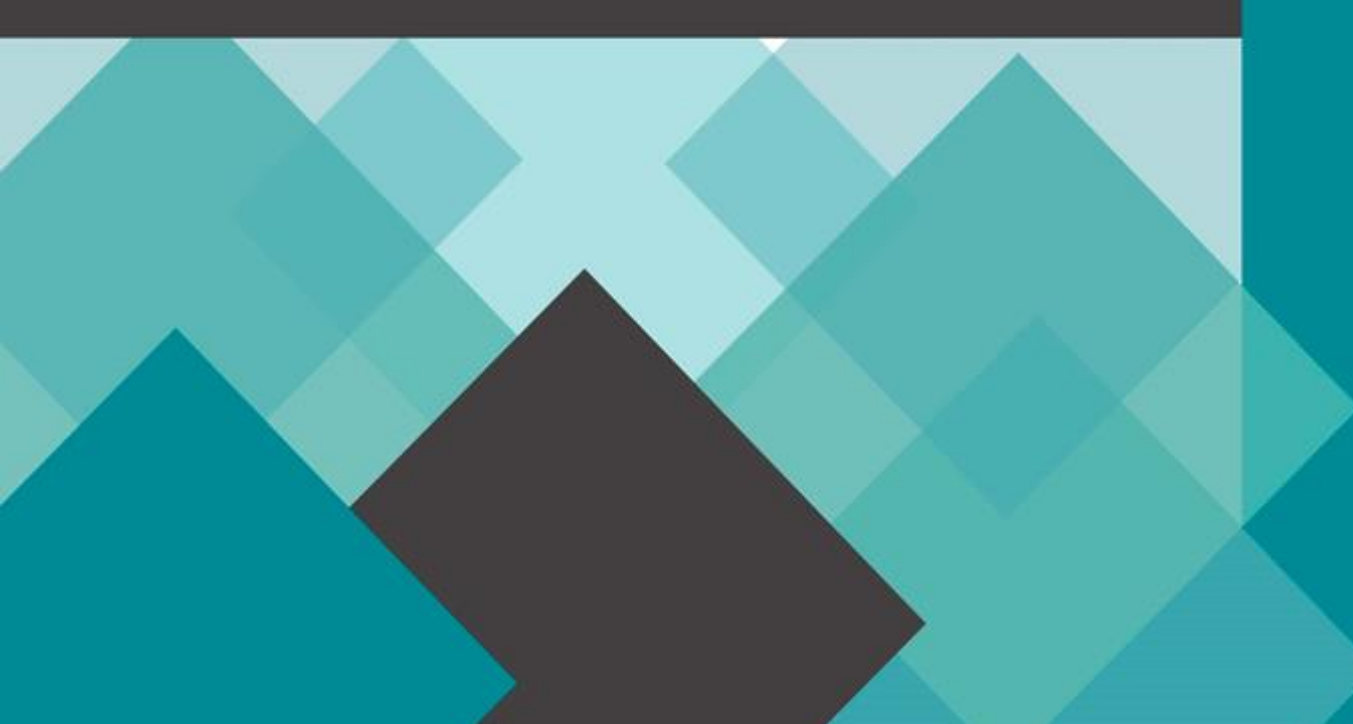

# Plugin MexPago – WooCommerce

Este plugin permite la integración de la pasarela de pagos MexPago en una tienda WooCommerce. Contarás con la opción de pago a través de MexPago en la sección Checkout de tu tienda.

| <b>u pedido</b>                                                                               |                                                                                       |
|-----------------------------------------------------------------------------------------------|---------------------------------------------------------------------------------------|
| anvas blue × 1                                                                                | \$8.0                                                                                 |
| anvas pink × 1                                                                                | \$18.0                                                                                |
| Subtotal                                                                                      | \$26.0                                                                                |
| īotal                                                                                         | \$26.0                                                                                |
| Mexpago Payment<br>Por favor realiza el pago a través                                         | ■■MEXPAGO<br>s del portal Mexpago.                                                    |
| s datos personales se utilizarán pa<br>periencia en esta web y otros prop<br><u>vacidad</u> . | ara procesar tu pedido, mejorar tu<br>óśsitos descritos en nuestra <u>politica de</u> |
|                                                                                               |                                                                                       |

#### Instalación

Actualmente la instalación puede realizarse de forma manual.

#### Instalación manual

- 1. Descomprime el archivo \*.zip y verifica que el nombre de la capeta sea woocommerce-gatewaymexpago
- 2. Copia la carpeta woocommerce-gateway-mexpago en tu directorio de WordPress, dentro de la carpeta Plugins: \wordpress\wp-content\plugins

Una vez instalado se podrá visualizar en el escritorio de WordPress, en la sección de Plugins Instalados.

| -<br>Plugins Añadir nuevo                                                                               |                                                                                                    |
|----------------------------------------------------------------------------------------------------|----------------------------------------------------------------------------------------------------|
| Todos (2)   Activo (1)   Inactivo (1)   Activo recientemente (1)         Acciones en lote       Aplicar | Actualización disponible (1)                                                                                                    |
| D Plugin                                                                                                | Descripción                                                                                                    |
| MexPago Pasarela de Pago para WC<br>Activar   Borrar                                                    | Habilitar MexPago como un método de pago directo válido para Woocomerce.<br>Versión 1.0.0   Por luiscastillejos   Visitar la web del plugin                                                                                                    |
| WooCommerce Ajustes   Desactivar                                                                        | Una herramienta de eCommerce que te ayuda a vender cualquier cosa. Con elegancia.<br>Versión 4.2.0   Por Automattic   Ver detalles   Documentación   Documentación de la AP                                                                                                    |
| O Hay disponible una nueva versión de WooComr                                                           | merce. <u>Revisa los detalles de la versión 4.3.1</u> o actualízalo ahora.                                                                                                    |
| Plugin  Acciones en lote  Aplicar                                                                       | Descripción                                                                                                    |
|                                                                                                    | Plugins       Añadir nuevo         Todos (2)   Activo (1)   Inactivo (1)   Activo recientemente (1)         Acciones en lote       Aplicar         Plugin       Aplicar         MexPago Pasarela de Pago para WC         Activar   Borrar         WooCommerce         Ajustes   Desactivar         Hay disponible una nueva versión de WooCommerce         Plugin         Acciones en lote       Aplicar |

Será necesario realizar tres pasos adicionales:

- Activación de Plugin.
- Configuración de Plugin.
- Integración con Cuenta MexPago Comercio.

#### Activación de Plugin

La activación puede realizarse a través de las configuraciones de WooCommerce, se debe seleccionar la sección de Ajustes- Pagos, en el listado de Métodos de Pago se encontrará listado el Método MexPago. Solo se debe presionar la opción de la columna Activado y presionar el botón Guardar los cambios.

| rritorio            | WooCommerce / Ajustes / Pagos                                                                               |                                                                                             | Mensajes Pedidos                        | Inventario Valora |
|---------------------|----------------------------------------------------------------------------------------------------|---------------------------------------------------------------------------------------------|-----------------------------------------|-------------------|
| tradas              |                                                                                                    |                                                                                             |                                         | Ayuda 🖷           |
| dios                |                                                                                                    |                                                                                             |                                         |                   |
| ginas               | General Productos Envío Pagos Cuentas y privacidad Correos electrónico                                      | os Integración Avanzado                                                                     |                                         |                   |
| mentarios           | Métodos de pago                                                                                             |                                                                                             |                                         |                   |
| ooCommerce          | En la siguiente lista se muestran los métodos de pago instalados. Arrástralos y suéltalos para ordenarlos y | controlar cómo se verán en la tienda.                                                       |                                         |                   |
| ia<br>5 <b>(54)</b> | Método                                                                                                    | Activado Descripción                                                                        |                                         |                   |
| 25<br>2<br>5        | $\equiv$ $\land$ $\checkmark$ Transferencia bancaria directa                                                | Obtén pagos en persona mediante transferen<br>como transferencia directa al banco o por cal | icia bancaria. También conocida<br>ble. | Gestionar         |
|                     | ■ ^ Y Pagos por cheque                                                                                      | Obtèn pagos en persona mediante cheques. E<br>también puede ser útil para pruebas de comp   | Esta pasarela de pago offline<br>ora.   | Configuración     |
| nes<br>iductos      | I A Y Contra reembolso                                                                                      | Haz que tus clientes paguen en efectivo (o po<br>de la entrega.                             | or otros medios) en el momento          | Configuración     |
| rketing             | ≡ ∧ ∨ PayPal                                                                                                | PayPal estándar redirige a los clientes a PayPa<br>de pago.                                 | al para introducir su información       | Gestionar         |
| ariencia<br>gins    | ≡ ∧ ∨ MexPago                                                                                               | Permite realizar pagos a través de MexPago.                                                 |                                         | Gestionar         |
| arios               |                                                                                                    |                                                                                             |                                         |                   |
| rramientas          | Guardar los cambios                                                                                         |                                                                                             |                                         |                   |

Como una segunda opción se puede realizar la activación desde la opción Plugins instalados del escritorio WordPress. En esta pantalla nos aparecerá listado el plugin WooCommerce MexPago Gateway y será posible activarlo presionando la opción Activar.

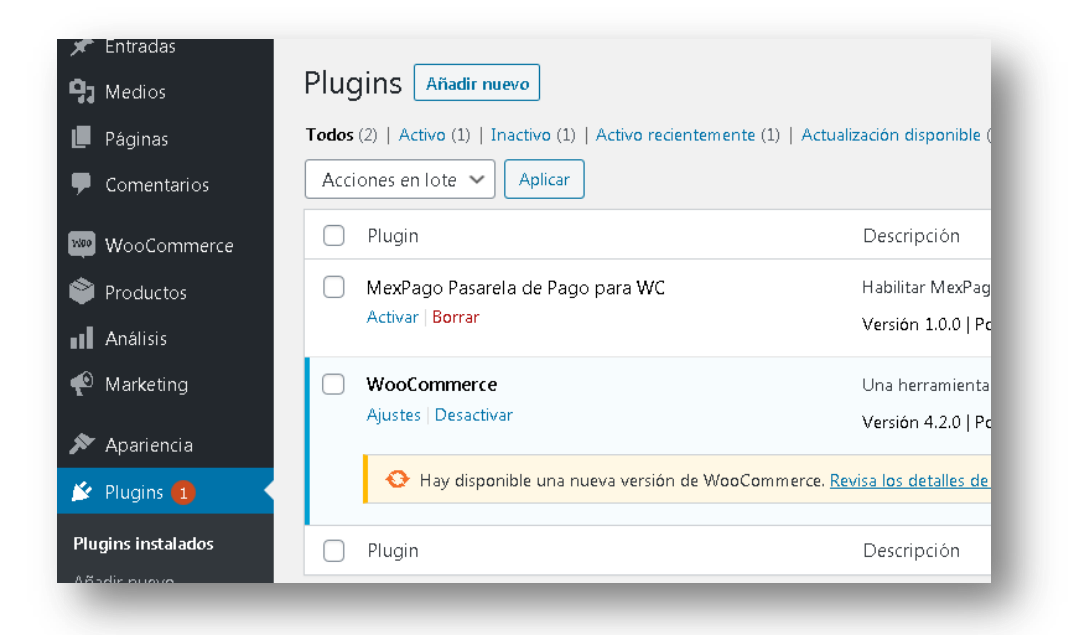

# Configuración de Plugin

Es posible ingresar a las configuraciones del Plugin a través de dos opciones:

- Ingresar a las configuraciones de WooCommerce, seleccionar Ajustes- Pagos, en el listado de Métodos de Pago se encontrará listado el método MexPago. Presionar la opción Configurar.
- Ingresar desde la opción Plugins instalados del escritorio WordPress, en el plugin WooCommerce MexPago Gateway presionar la opción Configurar.

El plugin cuenta con las siguientes configuraciones disponibles:

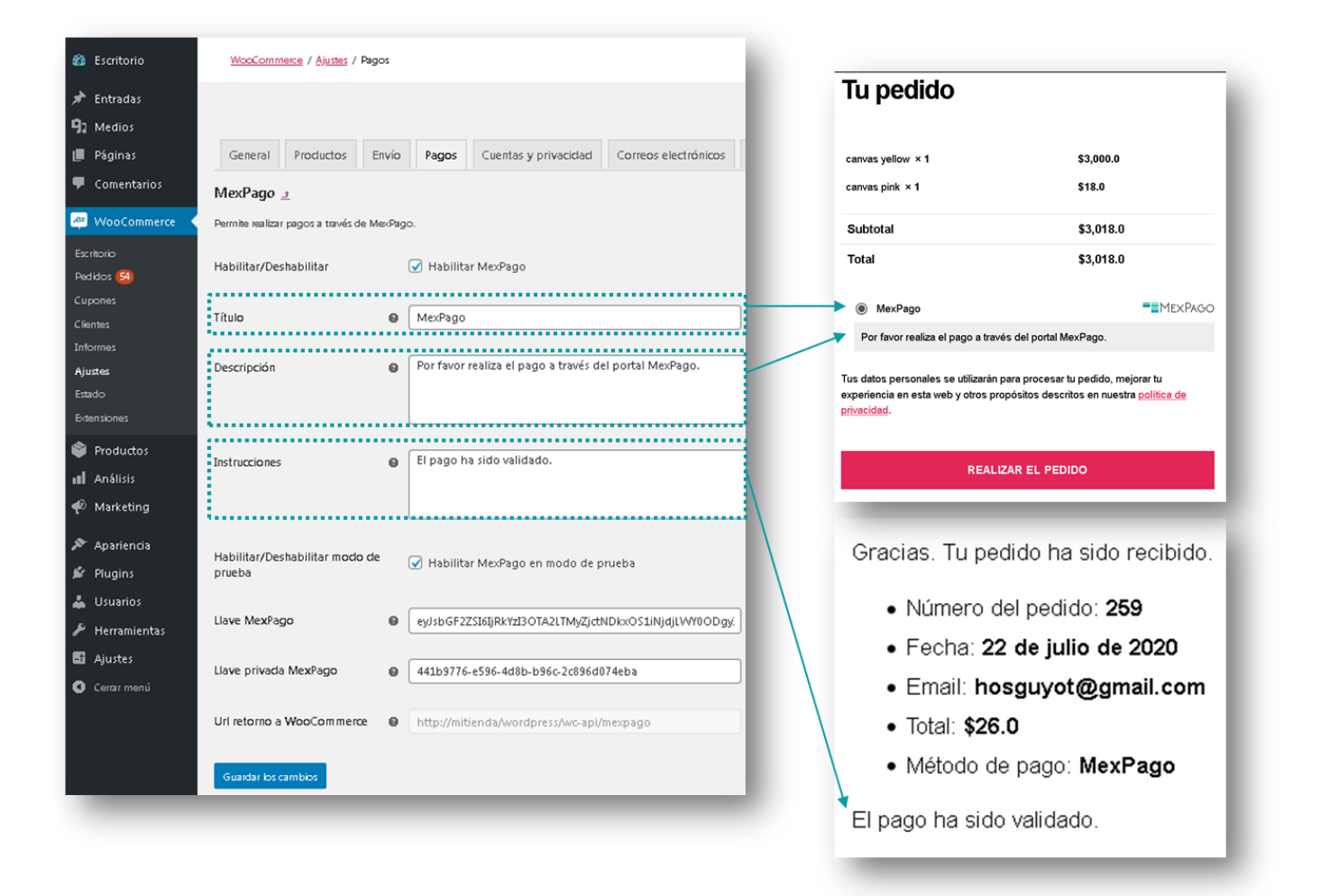

| Habilitar/deshabilitar<br>Plugin         | Habilita el plugin como Medio de Pago en<br>WooCommerce                                                                                                    |
|------------------------------------------|----------------------------------------------------------------------------------------------------|
| Título                                   | Título que será desplegado en la selección de Método<br>de Pago del Checkout de la tienda                                                                                               |
| Descripción                              | Descripción que será desplegada en la selección de<br>Método de Pago del Checkout de la tienda                                                                                          |
| Instrucciones                            | Texto que será desplegado en la página de Pedido<br>recibido                                                                                                    |
| Habilitar/deshabilitar<br>Modo de prueba | Habilita el plugin para que sea posible realizar<br>transacciones en el ambiente de pruebas de MexPago                                                                                  |
| Llave Pública                            | Llave Pública del Comercio otorgada por MexPago.<br>Este valor se obtiene del portal MexPago (Integración con Cuenta<br>MexPago Comercio)                                               |
| Llave Privada                            | Llave Privada del Comercio otorgada por MexPago.<br>Este valor se obtiene del portal MexPago (Integración con Cuenta<br>MexPago Comercio)                                               |
| URL retorno a<br>WooCommerce             | URL que será utilizado en configuración de MexPago<br>para retorno a tienda WooCommerce.<br>Este valor debe configurarse en portal MexPago (Integración con<br>Cuenta MexPago Comercio) |

#### Integración con Cuenta MexPago Comercio

Es necesario contar con una cuenta de MexPago Comercio para que sea posible la recepción de pagos a través de este plugin. Si no cuentas con una puedes crearla en el sitio www.mexpago.com

Una vez que tengas tu cuenta será necesario generar las claves API-LLAVE PUBLICA y API-LLAVE PRIVADA en el portal MexPago (Comercio). Para esto será necesario:

• Desplazar el cursor sobre el menú "Servicios" y seleccionar la opción "Configuración Pagos Web".

| Inicio 🔒 Comercio 🗸 🏦 Servicios 🗸 |                       |  |
|-----------------------------------|-----------------------|--|
| Pagos Web                         | Cargos Recurrentes    |  |
| Configuración Pagos Web           | Consulta Registros    |  |
| Solicita Pagos                    | Carga Masiva          |  |
|                                   | Registros Descartados |  |
| MPOS                              | PinPad                |  |
| Solicitar Dispositivos            | Realizar Venta        |  |
| Administra tus Dispositivos       |                       |  |
| Usuarios mPos                     |                       |  |

• Seleccionar la opción "Alta" para dar de alta una sucursal y enlaces.

| Onicio                                                   |              |                                                                     |                                                           |
|----------------------------------------------------------|--------------|---------------------------------------------------------------------|-----------------------------------------------------------|
| cibir pagos en tu sitio Web                              |              |                                                                     |                                                           |
|                                                          |              |                                                                     |                                                           |
| Configuración                                            |              |                                                                     | <u>+ Alto</u>                                             |
| ionfiguración                                            |              |                                                                     | <u>+ Alta</u><br>Manual de configuración                  |
| ionfiguración<br>Establecimiento Comercial               | Llaves       | Enlaces                                                             | <u>₽ Alia</u><br>Manual de configuración<br><b>Acción</b> |
| ionfiguración<br>Establecimiento Comercial<br>SUCURSAL 1 | Llaves<br>Qy | Enlaces<br>URL Respuesta : http://ocalnost/wordpress/wc-api/mexpago | Aira<br>Manual de configuración<br>Acción                 |

• Se deben configurar los campos URL Respuesta, URL Cancelación y Sucursal. En la siguiente imagen se muestra la opción desde donde se deben tomar los valores para URL Respuesta y Cancelación.

| WccCommerce / Ajustes / Pagos                                                                                                    |                                                                                                    |
|----------------------------------------------------------------------------------------------------|----------------------------------------------------------------------------------------------------|
|                                                                                                    | ■■MEXPAGO ×                                                                                                    |
| General Productos Envío Pagos Cuentas y privacidad Correos elect                                                                                                    | rónicos Enloce                                                                                                    |
| MexPago 👱                                                                                                    | http://localhosts8080/MexPago/app/pagoOnline                                                                                                    |
| Permite realizar pagos a través de MexPago.                                                                                                    | URL respuesto                                                                                                    |
|                                                                                                    | Capture el URL al cual se redireccionará después de completar el pago en el portal MexPago *                                                                                                    |
| Habilitar/Deshabilitar 🐼 Habilitar MexPago                                                                                                    | http://nitienda/wordpiess/wc-op/inexpago                                                                                                    |
| */                                                                                                    |                                                                                                    |
| Intulo WexPago                                                                                                    | Capture el URL al cual se redireccionará si cancelan el pago en el portal MexPago *                                                                                                    |
| Providencial and a providencial providencial providencia | http://milienda/wordpiess/wcropi/mexpago                                                                                                    |
| Descripción 🛛 Por lavor realiza el pago a traves del portal menea                                                                                                    | Uave pública                                                                                                    |
| Instrucciones                                                                                                    | eytsbGF2256f2iZfE3NDc4tTc0ZW/HNDA42C014ftu/LThMDb/22iNbg2&inbg2&inbg2∈ |
|                                                                                                    | Uave privada                                                                                                    |
|                                                                                                    | NO divulgar en su portal "                                                                                                    |
| Habilitar/Deshabilitar modo de                                                                                                    | 6676b110-87df-4406-0916-dc/546569b57                                                                                                    |
| preba                                                                                                    | Sucuraal                                                                                                    |
|                                                                                                    | Establecimiento comercial al cual se registrarán los pagos *                                                                                                    |
| e eysbor zzstoji kraziona z miyoju o zastoji kraziona z miyoju o zastoji kraziona z miyoju o zastoji kraziona z                                                                                                    | SUCURSAL 1                                                                                                    |
| Llave privada MexPago 🛛 😝 441b9776-e596-4d8b-b96c-2c896d074eba                                                                                                    | Marual de corfiguración                                                                                                    |
| Uri retorno a WooCommerce O http://mitienda/wordpress/wc-api/mexpago                                                                                                    |                                                                                                    |
| Guardar los cambios                                                                                                    | Cuadar                                                                                                    |
|                                                                                                    |                                                                                                    |

| Enlace (default) | Se visualiza el URL para realizar Pagos Web a través del<br>portal MexPago                                                                                                    |
|------------------|----------------------------------------------------------------------------------------------------|
| URL Respuesta    | En el campo URL respuesta se configura la dirección del<br>Sitio Web del Comercio, a la cual MexPago direccionará<br>la respuesta de la transacción realizada.<br>Este valor se obtiene de la configuración del plugin (URL retorno a<br>WooCommerce) |

| URL Cancelación         | En el campo URL cancelación se configura la dirección<br>del Sitio Web del Comercio, a la cual MexPago<br>direccionará la respuesta de la transacción cuando el<br>cliente ya no desea continuar con el pago.<br>Este valor se obtiene de la configuración del plugin (URL retorno a<br>WooCommerce) |
|-------------------------|----------------------------------------------------------------------------------------------------|
| Llave Pública (default) | Llave pública generada con el identificador del<br>comercio, la cual se utiliza para autentificar el comercio<br>al momento de enviar una transacción.                                                                                                    |
| Llave Privada (default) | Llave privada generada con el identificador del<br>comercio, la cual se utiliza para autentificar el comercio<br>al momento de validar la transacción mediante el<br>servicio REST de MexPago                                                                                                    |
| Sucursal                | Se configura la sucursal a la cual se depositarán los<br>pagos recibidos por el comercio mediante el plugin.                                                                                                    |

### Validación de Petición Enviada desde el Sitio Web del Comercio

Al momento de que el cliente de clic en el botón o link que el comercio integre en su sitio web, MexPago realiza una serie de validaciones para descartar algún error en los parámetros de entrada para la petición enviada al Api Pago Fácil MexPago.

Si ocurre alguna excepción al momento de aplicar las validaciones arriba mencionadas, la petición será invalida y no será posible continuar con el pago:

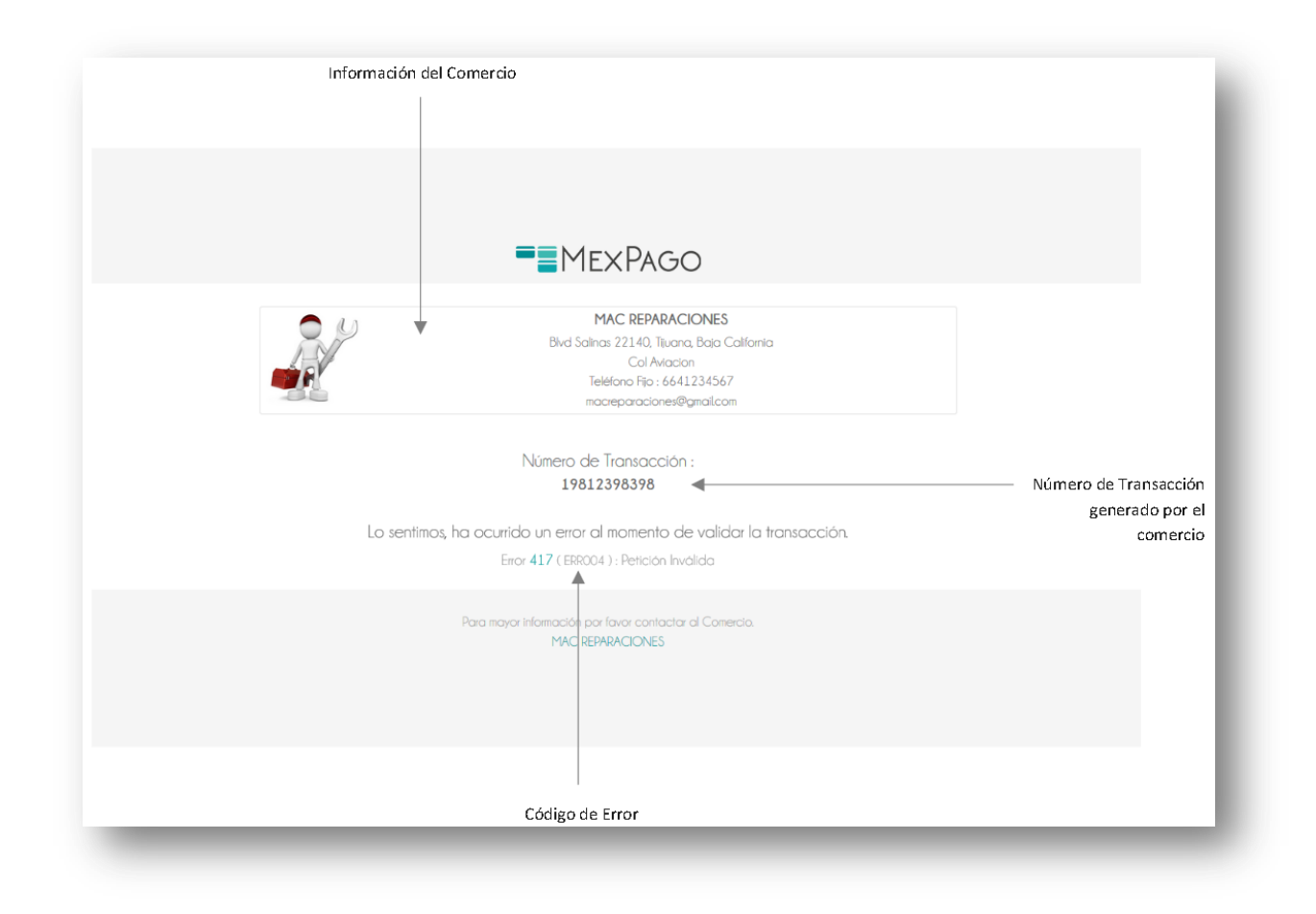

Para este ejemplo, el motivo de rechazo sería el siguiente:

ERR004-> Error al validar JSON artículos, la estructura es incorrecta

El cliente deberá contactar al comercio proporcionando el código del error. El comercio podrá identificar el motivo del error por medio de la siguiente tabla:

| Código de Error | Descripción                                                                                             |
|-----------------|----------------------------------------------------------------------------------------------------|
| ERROO1          | Error al validar transacción                                                                            |
| ERROO2          | Error al momento de parsear el JSON de entrada, la estructura es<br>incorrecta                          |
| ERROO3          | Error al validar formato del Monto del Pago, solo se aceptan números y<br>punto decimal.                |
| ERROO4          | Error al validar JSON artículos, la estructura es incorrecta                                            |
| ERROO5          | Error al validar JSON de entrada, no se envía JSON artículos                                            |
| ERROO6          | Error al validar JSON artículos, no se envía al menos un artículo                                       |
| ERROO7          | Error al validar Monto del Pago, debe ser igual a la suma del monto de<br>cada uno de los artículos     |
| ERROO8          | Error al validar Número de Transacción y llave pública utilizada por el<br>comercio                     |
| ERROO9          | Error al validar Número de Transacción, no se puede repetir el mismo<br>número de transacción en el día |
| ERRO10          | Error al validar el Id del comercio y su llave pública, el comercio no existe<br>o la llave es inválida |
| ERRO11          | Error al validar JSON precargaDatos, la estructura es incorrecta                                        |
| ERR012          | Error al validar parámetro enviarCorreo, el valor es inválido                                           |
| ERR013          | Error al validar parámetro infoComercio, el valor es inválido                                           |

# Recibo de Pago

Si el cliente ingreso un correo válido, se enviará recibo con el comprobante del pago:

|         | Acciso Mexi ago (No Responder).                                                                                                    |                                                  |                           |            |     |
|---------|----------------------------------------------------------------------------------------------------|--------------------------------------------------|---------------------------|------------|-----|
| M<br>10 | IAC REPARACIONES *serviciog/mexpago.com*                                                                                                    |                                                  | 6:05 PM (4 minutes ago) 🦷 | •          | ÷   |
|         | 🛱 Spanish - > English - Translate message                                                                                                    |                                                  | Turn off fo               | r: Spanisi | h × |
|         | MEXPAGO                                                                                                    |                                                  |                           |            |     |
|         | Número Transacción : 202                                                                                                    | 20-04-29-180400                                  |                           |            |     |
|         | Gracias por su pago.                                                                                                    |                                                  |                           |            |     |
|         | ¡ Hota JUAN PEREZ ), le informamos que se autorizá un pago con<br>tarjeta terminacion 3472 por un monto de \$10.00 NXN.                                                                                                    | cargo a su                                       |                           |            |     |
|         | Fecha : 2023-04-29 20:04-53<br>Némero Autorización : 335418<br>Folio NexPogo : 20100843                                                                                                    |                                                  |                           |            |     |
|         | MAC REPARACIONES SA DE CV<br>Plaza Rio                                                                                                    |                                                  |                           |            |     |
|         | Bivd Salinas, 22140, Col /vtacion<br>Tiurana, Baja California, 22650<br>6641234067, <u>matreoaraconos@pmal.com</u>                                                                                                    |                                                  |                           |            |     |
|         | Tarjeta:<br>Estatus:                                                                                                    | MasterCard 3472<br>Aprobada                      |                           |            |     |
|         | Articulo                                                                                                    | Precio                                           |                           |            |     |
|         | Descripción Artículo1 #1                                                                                                    | \$ 2.00                                          |                           |            |     |
|         | Descripción Artículo 1 #3                                                                                                    | \$ 4.00                                          |                           |            |     |
|         | Ter                                                                                                    | dal: \$ 10.00 M00N                               |                           |            |     |
|         | En caso de tener alguna duda acerca de esta transacción, por la<br>a un Representante de Atención a Clientes <u>MesPaga</u> marcando<br>01 800 963 9724. Ó entrá un correo electrónico a <u>intencion@me</u><br>con guato te atenderemos.                                  | svor contactar<br>5 sin costo al<br>expago.com y |                           |            |     |
|         | ¿Aún no eras Citente MorPago? Haz dic Aggi ó presiona el botó<br>para completar la registro y convisitaria en Citente MenPago para<br>lodos los beneficios que nuestra platificama de pagos tiene para<br>lodos los beneficios que nuestra platificama de pagos tiene para | ûn de abajo<br>a distrutar de<br>ra lî.          |                           |            |     |
|         | Activar Cuenta                                                                                                    |                                                  |                           |            |     |
|         | © 2020 MexPago Transacciones S.A. de C.V. Todos los derech<br>Este monage fue generado por en adarma uzbrasticado. Por favos, no r<br>monagio.                                                                                                    | ios reservados<br>respondus o valo               |                           |            |     |

En la parte inferior del recibo, se incluye una invitación al cliente para crear una cuenta MexPago; este enlace permitirá al cliente activar su cuenta siguiendo unos cuantos pasos.